APU eメール、キャンパスターミナル、キャンパスメイトについて

くユーザーID とパスワードの確認方法> 入学手続きシステムよりご確認いただけます。

| 入学手続完了後に向けた重要なお知らせ<br>= 入学手続は、下記のお知らせに続く内容を確認し、進めてください=                                                                                                    |
|----------------------------------------------------------------------------------------------------|
| 下記についてのあなたの情報を、確定次第掲載します。<br>掲載日は、別途ホームページでお知らせしますので、必ず確認してください。                                                                                                    |
| 【言語プレイスメントテストアカウント情報】<br>必修言語授業(英語または日本語)の開始レベルを適切に判定するため、オリエンテーション期間にプレイスメントテストを実施し<br>ます。こちらからプレイスメントテストロの確認を行ってください。<br>あなたが受験するプレイスメントテスト: -<br>テストの詳細URL: -<br>オンラインテストのログインID: -<br>オンラインテストのパスワード: - |
| ※新八王ノウエンテーション##回に シャビ JAAPOINALEのよびAPOIXIX ジイド と雑誌 ひしてんことい。                                                                                                    |
| APU-Netユーザーアカウント情報は授業開始前の履修登録や、オンライン授業受講、メールアドレスなど様々な情報を確認するため<br>に使用します。こちらからアカウントの確認を行ってください。バスワードは初期設定ですので、各自で変更を必ず行ってくださ<br>い。                                                                          |
| 学語番号: -           アカウント: -           パスワード: -                                                                                                    |

## 1. APU Email-Office365 (APU の e-mail システム)

## <ログイン方法>

https://www.apu.ac.jp/home/ct/office365/ICアクセスしてください。

| <ul> <li>         ・保護されていない通信   apu.ac.jp/home/ct/o </li> </ul> | ffice365/             |                                                                |
|-----------------------------------------------------------------|-----------------------|----------------------------------------------------------------|
| waity                                                           |                       |                                                                |
| Home / Office 365 利用案内 / Annour                                 | icement of Office 365 |                                                                |
| Japanese/日本語                                                    | ここをクリック               | English/英語                                                     |
| Office365のログイン画面は <u>こちら</u>                                    | $\mathbf{>}$          | You can access Office365 here                                  |
| このページでは、Office365を使う」                                           | Lでの各種情報を掲載しています。      | Various information on how to use Office 365 is posted on this |
| 1. マニュアル                                                        |                       | page.                                                          |
| 初期設定マニュアル                                                       |                       | 1. Manual                                                      |
| Outlook on the web利用マニュアル                                       | し(簡易版)                | APU Email Starter Manual                                       |
| Outlook on the web利用マニュアル                                       | レ(個人編)                | Outlook on the web User Manual (Brief version)                 |
| Outlook on the web利用マニュアル                                       | レ(共有編)                | Outlook on the web User Manual                                 |
| メールクライアント接続マニュアル                                                | (Windows)             | Email Client Setup Manual (Windows)                            |
| メールクライアント接続マニュアル                                                | (Mac)                 | Email Client Setup Manual (Mac)                                |
| メールクライアント接続マニュアル                                                | (Thunderbird)         | Email Client Setup Manual (Thunderbird)                        |
| メールクライアント接続マニュアル                                                | (iOS)                 | Email Client Setup Manual (iOS)                                |
|                                                                 | (Android)             | Email Client Setup Manual (Android)                            |
| メールクライアント接続マニュアル                                                |                       |                                                                |
| メールクライアント接続マニュアル<br>Outlook利用マニュアル(個人編)                         |                       | Outlook 2016 User Manual                                       |

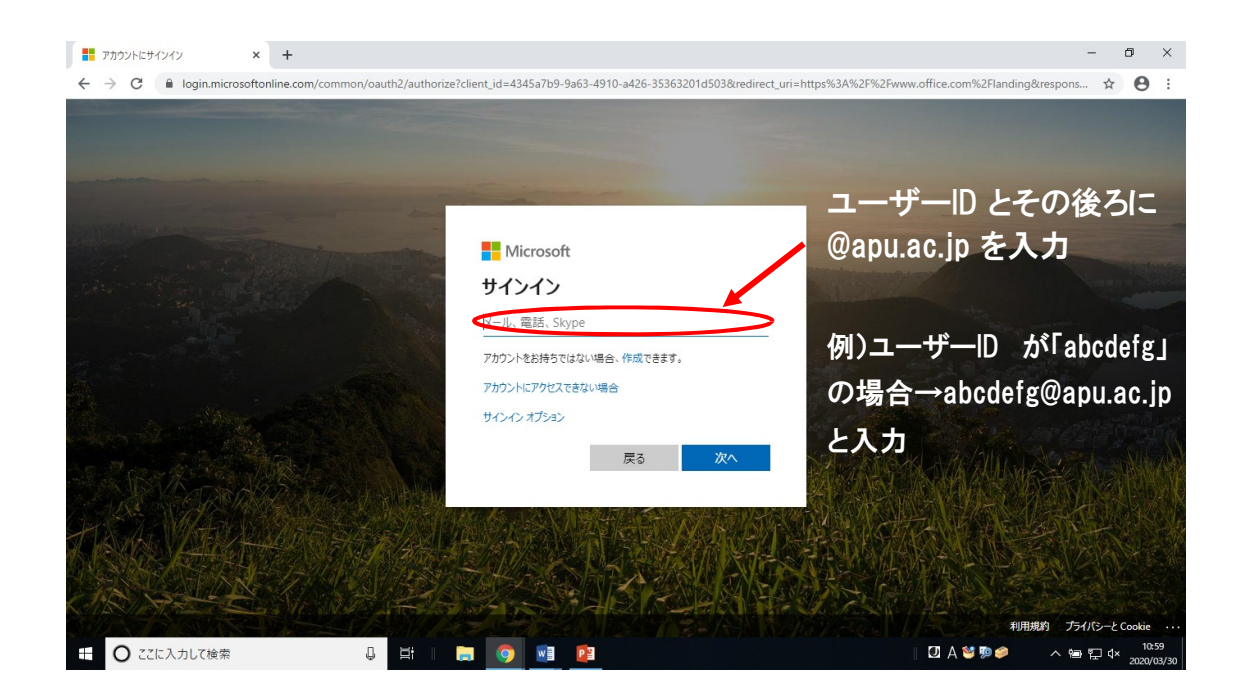

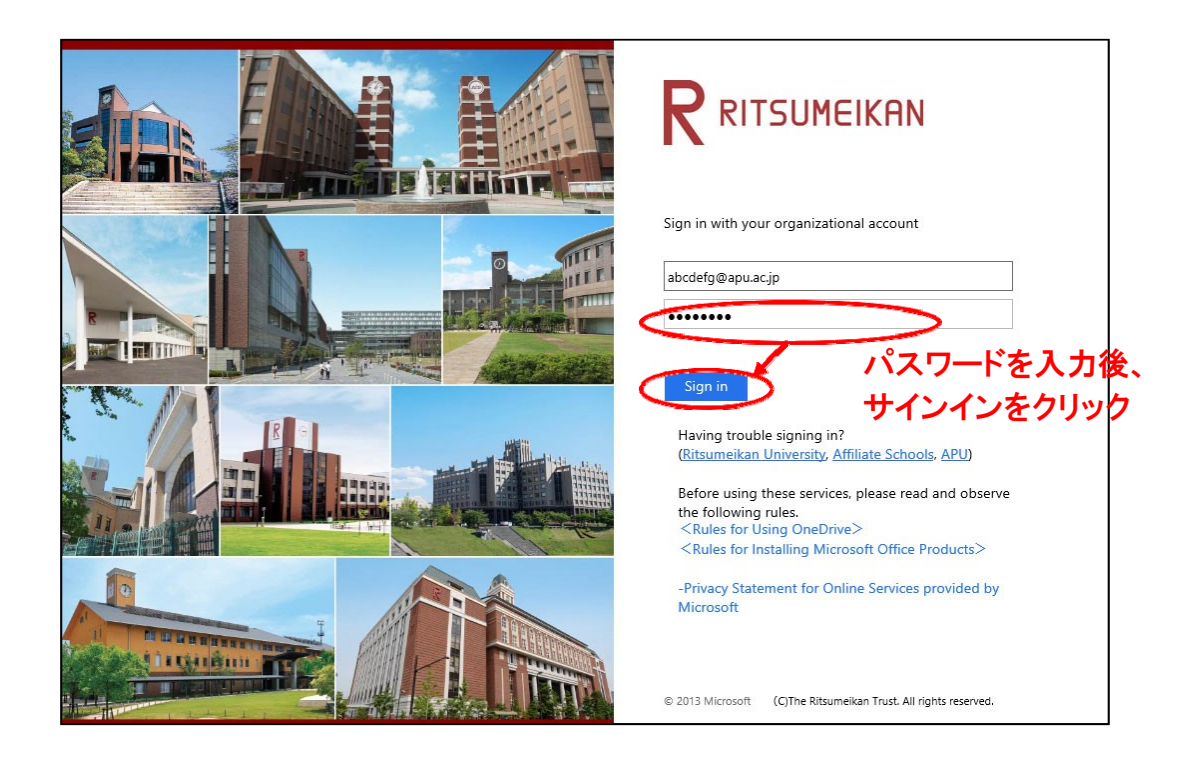

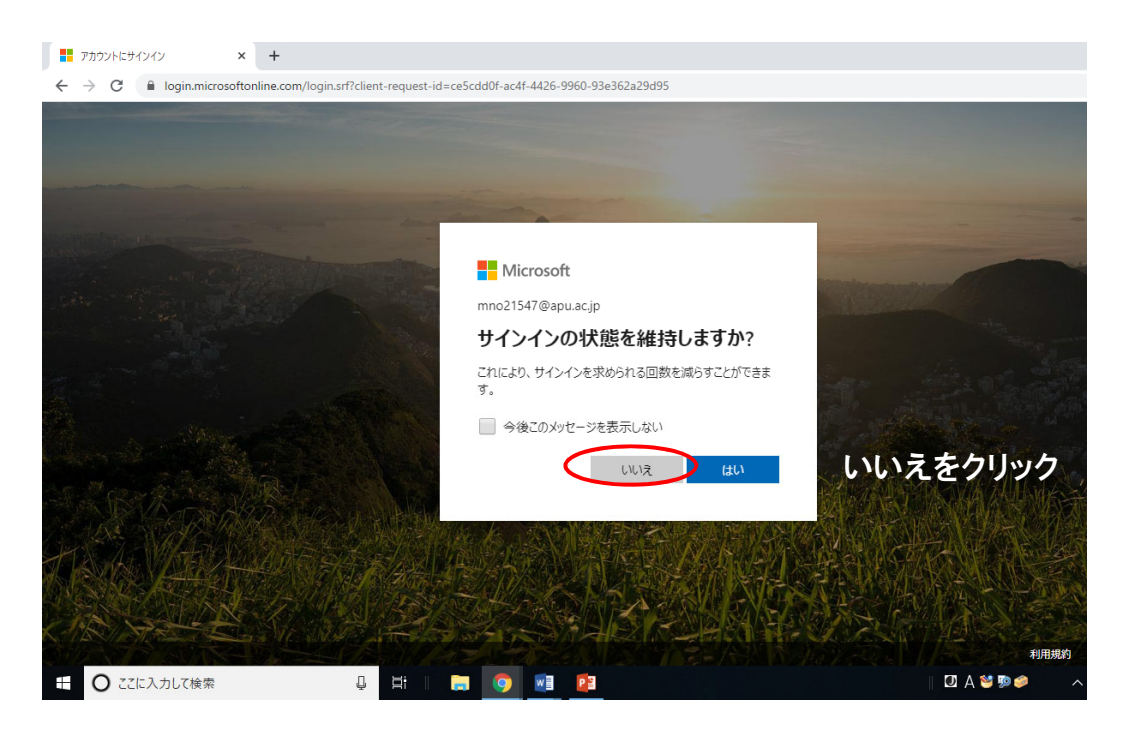

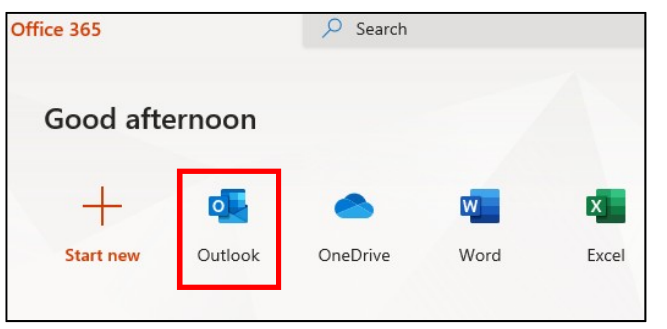

上記の設定画面の前後に左の画 面が表示される場合があります。 その場合は、[Outlook]のアプリを 選択します。

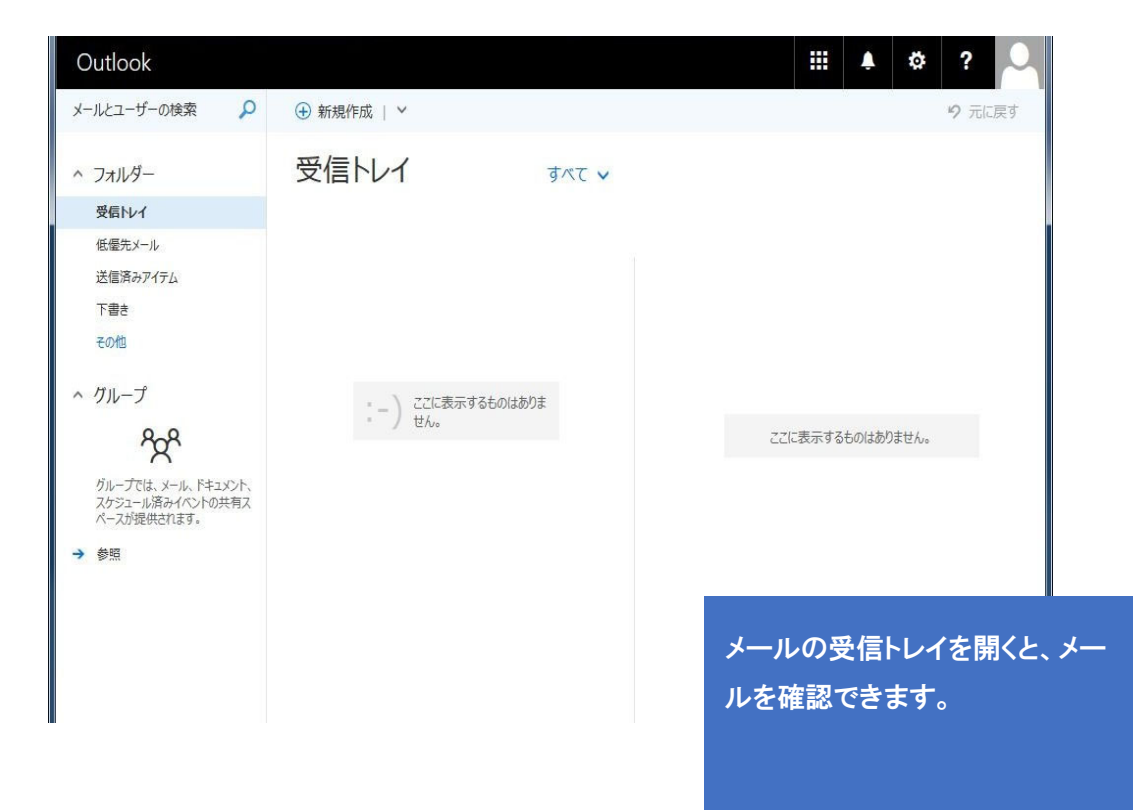

2. キャンパスターミナル

皆さんの学生生活に関わる重要なお知らせが掲載されます。必ず毎日確認してください。 キャンパスターミナル(例) ※キャンパスターミナルは4月1日からアクセス可能です

くログイン方法>

「キャンパスターミナル」をクリック

| 🚾 立命館アジア太平洋大学 - 立命館: 🗙 🕇                                     |                                             | - 6                                                                           | 3 ×                 |
|--------------------------------------------------------------|---------------------------------------------|-------------------------------------------------------------------------------|---------------------|
|                                                              |                                             | ☆                                                                             | Θ :                 |
| Shippa your serid                                            | 辛業生の方   保護者の方   企業・団体 / 報道度<br>ス   クイックリンクス | išo方   一般のオーギャンパスターミナル(学内部<br>ナイト内接赤 Q 日本語                                    | ENG                 |
|                                                              |                                             | 合格発表(国内学生入試)<br>Japanese and Domestic Admissions Results<br>API lをご支援くださる皆さまへ |                     |
| Shape your world                                             |                                             |                                                                               | >                   |
| Asia Pacific University                                      |                                             | 33月<br>留学・海外学習<br>学生から                                                        | >                   |
|                                                              |                                             | → <u>++生活</u><br>進路・就職<br>1177                                                | ,<br>,              |
|                                                              |                                             | 研究・社会貢献                                                                       | >                   |
|                                                              |                                             | ライブラリー<br>Connect with us:                                                    | >                   |
| 新型コロナウイルス感染症に関する特徴ページ - 春セメスター授新<br>【■ ○ ここに入力して検索 □ 詳 ■ ■ ③ |                                             | f ⊻ ፩ in ⊵                                                                    | 19:21<br>2020/03/27 |

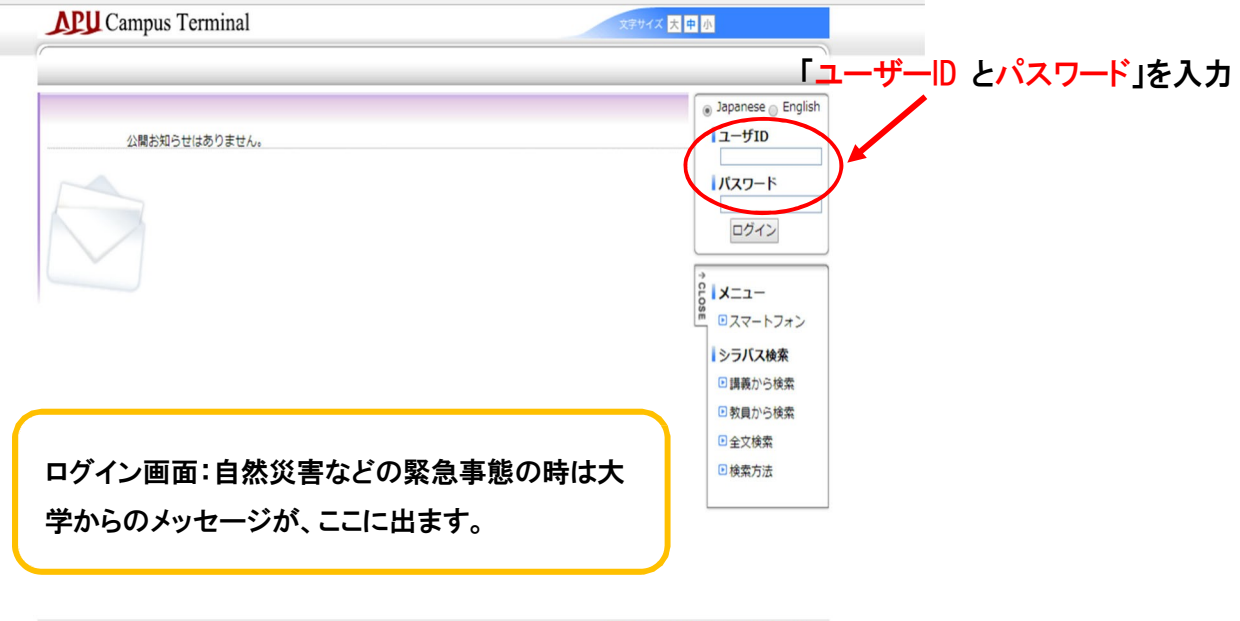

Copyright FUJITSU LIMITED 2005-2015

| Campus Terminal                                                                                                    | 文字为イ                                                                                                    | ス 大 中 小 ログアウト                                                                                                    |               |
|----------------------------------------------------------------------------------------------------|----------------------------------------------------------------------------------------------------|----------------------------------------------------------------------------------------------------|---------------|
| HOME   教務掲示   シラバス                                                                                                    |                                                                                                    | )                                                                                                    |               |
| 大学からの情報                                                                                                    |                                                                                                    | 「教室ログイン日時                                                                                                    |               |
| 9/30 (月) NEW 185P Grade Info 18FA Reqi<br>9/10 (月) NEW *Public Announcement / */<br>9/10 (月) NEW *Public Announcement / */                     | <sup>54</sup><br><sup>広な</sup><br>な示                                                                                                    | の新著                                                                                                    |               |
| 9/10 (月) NEW Recruitment for TA at Oita I                                                                                                    | Uenogaoka High School/上野丘高校での英語サポートTA募集                                                                                                    |                                                                                                    |               |
| 9/10 (月) Mar AY2018 Fail Semester Court<br>9/7 (金) Sustainable-Campus Idea C<br>9/7 (金) Issuing Certificates/証明書につ                             | rse ke-registration / 2018年度次センスター向一科自角適修申請について<br>Contest/サステイナブル・キャンパス・アイデア・コンテスト<br>ついて                                                                                                    | C メニュー                                                                                                    |               |
| 9/7 (金) Important Notes for the Co<br>9/7 (金) 18FA Course Registration P<br>9/6 (本) The seal on the hack of you                                | vurse Reqistration System/履修科目登録システムの注意点<br>Period A /18状履修科目登録A期間について<br>いていれていてのイノ営業研究事でシールについて                                                                                                  | Office365 Mailing List                                                                                                    | APU eメールへの    |
| 9/6 (木) Would you like to come to a S<br>9/6 (木) Notification on the discontin<br>9/6 (木) Notification on the discontin                        | A Subject to Carly デエロシスロ / アドレンマン<br>SHOKUIKU Cafe (food education) / 食育カフェに参加してみませんか。<br>inuation of the Notebook PC Loan Service / ライブラリー内でのPC賃<br>A Popicterion (10本店は発生、15秒原在経営               | Change Password し出し:                                                                                                    | リンク           |
| 9/5 ( <b>*</b> ) [ <b>1</b> 057 Grade Thild Start<br>9/5 ( <b>*</b> ) 2018AY Winter Field Study<br>9/5 ( <b>*</b> ) Local Exchange: Looking fo | A Registration//16者成時先表、1867(885年37<br>Application Information! / 2018年度冬季フィールド・スタディ募集情報<br>or student groups that can have a food/goods booth in front of Oi<br>A Depictmention (10年代経発生、1989)に発行 | L     L     L     L     Sta     L     Sta     C     Sta     C     S     C     S  C     S     C     S     C     S     C     S     C     S     C     S     C     S     C     S     C     S     C     S     C     S     C     S     C     S     C     S     C     S     C     S     C     S     S     S     S |               |
| 9/3 (火) Alert for suspicious emails /<br>9/4 (火) Alert for suspicious emails /<br>9/4 (火) Election of APU Workers' Repr                        | A Registratuon/16号成時現象、1800/005037<br>不審なメールに対する注意境起<br>resentative / APU 労働者代表の選出について<br>& Svilabus (provisional) / 18% 時間割(暫定版)・シラバス(暫定版)                                                        | Web(APU)                                                                                                    | キャンパスメイトへのリンク |
|                                                                                                    |                                                                                                    | <ul> <li>□ アカデミック</li> <li>□ リサーチ</li> </ul>                                                                                                    |               |
| 語鉄のお知らせ 講義 関連<br>語義のお知らせはありません。                                                                                                    |                                                                                                    |                                                                                                    |               |
|                                                                                                    | ●全てを見る 9/7 (金) CK方規架子金) 中間レバー Pieta (OII)<br>9/5 (水) AY 2018 Election for Workers' Represe                                                                                                    | ntatin<br>・<br>その他(学生)                                                                                                    |               |
|                                                                                                    |                                                                                                    |                                                                                                    |               |
| 講義に関するお知らせが掲載されま                                                                                                    | きす。 各オフィ                                                                                                    | えから、あなた個                                                                                                    | 国人への          |
| 授業の補習や休講、教室変更につい                                                                                                    | いての 重要な                                                                                                    | 青報がある場合に                                                                                                    | こ、ここに         |
| 情報が掲載されます。                                                                                                    | 掲載され                                                                                                    | ぃます。                                                                                                    |               |
|                                                                                                    | 3.キャンパスメイト                                                                                                    |                                                                                                    |               |

授業の科目登録や、住所・電話番号を変更した場合の登録変更などを行います。キャンパスターミナルのリンク欄に ある「Campusmate」のリンクから入ります。

| campusmate                 |                                                                                                    |                             |
|----------------------------|----------------------------------------------------------------------------------------------------|-----------------------------|
| 🔳 🔲 ログイン                   |                                                                                                    |                             |
|                            | ● Japanese ◎ English ユーザー[                                                                                                    | ) とパスワードを入力                 |
|                            | ユーザ10                                                                                                    |                             |
|                            | パスワード                                                                                                    |                             |
|                            | ログイン クリア                                                                                                    |                             |
| _ □ お知らせ                   |                                                                                                    |                             |
| タイトル                       | 内容                                                                                                    | 揭示日                         |
| _ Campusmate機能の利用停止<br>ついて | 以下の期間はメンテナンスのためCampusmateの履修登録・<br>成績照会機能を利用することができません。<br>【履修登録】*利用不可<br>- 2016年8月22日(月)午前00:00~9月20日(火)午前09:1<br>2016年8月22日(月)午前00:00~8月31日(水)午前10:1<br>- 2016年9月5日(月)午前00:00~9月7日(水)午前10:1<br>- 2016年9月5日(月)午前00:00~9月7日(水)午前<br>10:00<br>- 2016年9月7日(水)14:00~16:00<br>火毎日3:00am-5:00am(日本時間)の間はCampusmateは使用<br>できません。 | 10<br>10 2016年8月29日(月)<br>月 |

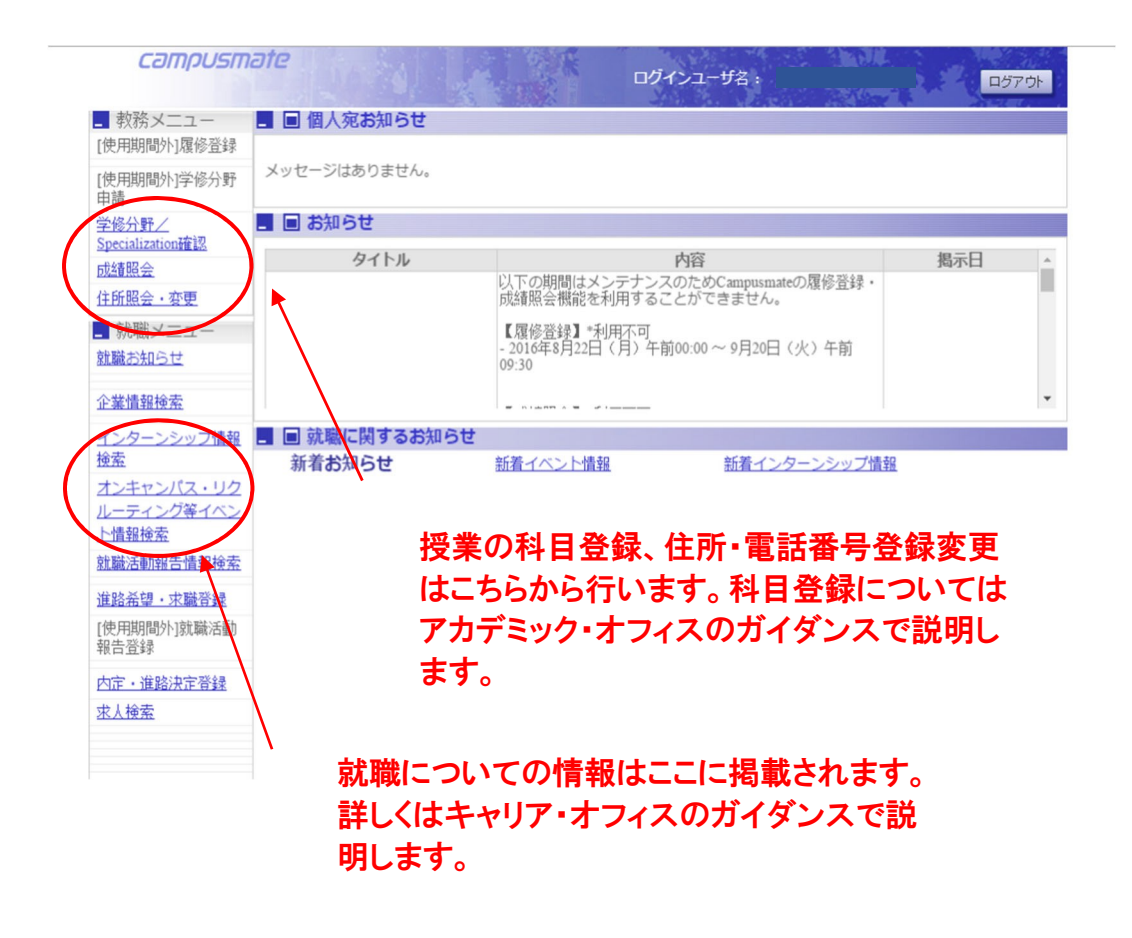

## 学内無線LAN (Wi-Fi)の利用について

学内では Wi-Fi の利用が可能です。接続方法は下記のウェブサイトでご確認ください。

https://www.apu.ac.jp/academic/page/apu-net/basic\_support.html/?c=17